| <ul> <li>Базы данных</li> <li>Системн</li> <li>Оправод</li> </ul> | к<br>ые базы данных<br>ВОЙ КНОПКОЙ МЫШИ                                                                   |   |                                                               |           |
|-------------------------------------------------------------------|----------------------------------------------------------------------------------------------------|---|---------------------------------------------------------------|-----------|
| <ul> <li></li></ul>                                               | азе, которую<br>те перенести<br>Создать базу данных<br>Создать запрос<br>Создать сценарий для базы данных |   | Жмете оке                                                     | й. Готово |
|                                                                   | Задачи                                                                                                    | • | Отсоединить                                                   |           |
|                                                                   | Политики<br>Аспекты                                                                                       | ٠ | Перевести в автономный режим<br>Перевести в оперативный режим |           |
|                                                                   | Запустить PowerShell                                                                                      |   | Сжать                                                         | ٠         |
|                                                                   | Отчеты                                                                                                    | • | Создать резервную копию                                       |           |
|                                                                   | Переименовать<br>Удалить                                                                                  |   | Восстановить<br>Сформировать сценарии                         | •         |

Заходите в C:\Program Files\Microsoft SQL Server\MSSQL10\_50.MSSQLSERVER\MSSQL\DATA

## Там два файла формата .mdf и .ldf

## Ищите с вашим названием оба файла, копируйте на другой ПК, подключаете..

ЖЕЛАТЕЛЬНО ЗААРХИВИРОВАТЬ ИХ ЧТОБЫ НЕ ПОВРЕДИТЬ

## ПОДКЛЮЧЕНИЕ на чужом сервере(пк)

Вставляйте ОБА ФАЙЛА на чужой пк в C:\Program Files\Microsoft SQL Server\ MSSQL10\_50.MSSQLSERVER \MSSQL\ DATA

Открывайте среду разработки SQL и ... сл.слайд

| 🖃 🚞 Базы данных               |                                                              |  |  |  |  |  |
|-------------------------------|--------------------------------------------------------------|--|--|--|--|--|
| 🕀 🧰 Системн                   | Создать базу данных                                          |  |  |  |  |  |
|                               | Присоединить                                                 |  |  |  |  |  |
| E kurs                        | Восстановить базу данных                                     |  |  |  |  |  |
| 🕀 🧻 ReportSe                  | Восстановить файлы и файловые группы<br>Запустить PowerShell |  |  |  |  |  |
| ⊞ 🤘 ReportSε<br>⊡ sklad       |                                                              |  |  |  |  |  |
| 🗄 🧰 Безопаснос                | Отчеты                                                       |  |  |  |  |  |
| В В Объекты се В В Репликация | Обновить                                                     |  |  |  |  |  |
| 🗄 🚞 Управление                |                                                              |  |  |  |  |  |

-

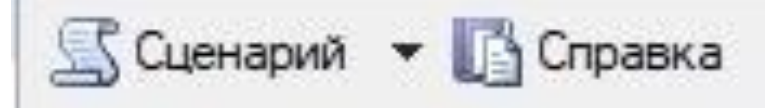

## Базы данных для присоединения:

| Расположение файла | Имя базы | Присоели | Впалел | Состоя | Сообщ  |
|--------------------|----------|----------|--------|--------|--------|
|                    |          |          |        | 7      |        |
|                    |          |          |        |        |        |
|                    |          | Доб      | авить  | УĮ     | цалить |

Находите папку C:\Program Files\Microsoft SQL Server\ MSSQL10\_50.MSSQLSERVE R \MSSQL\ DATA

выбираете файл, жмете окей готово. Вы перенесли базу. Подключить к себе обратно не забудь) В курсовой работе база должна лежать в папке с проектом!!!

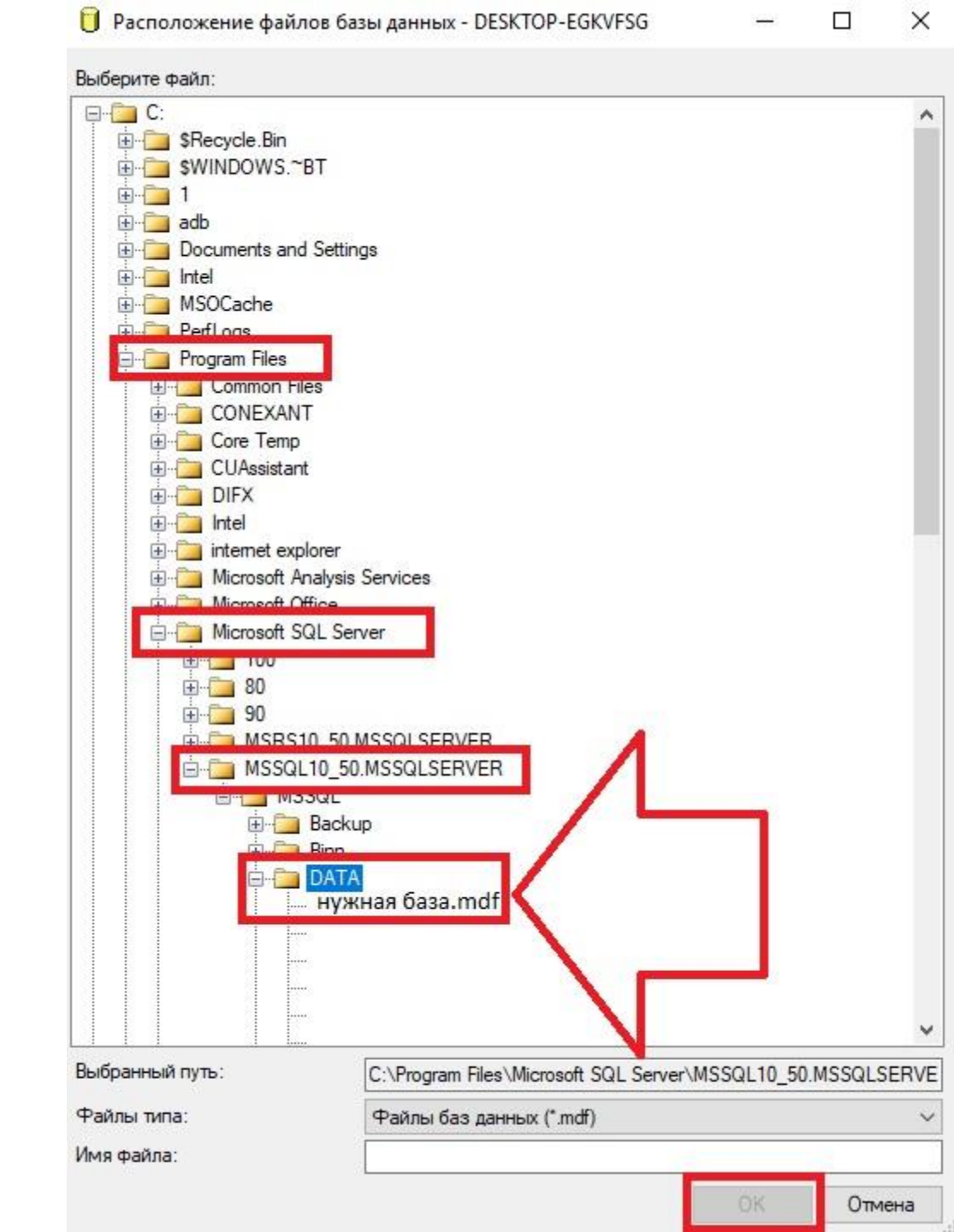